## ΑΧΙΟ ΚΥ

## วิธีติดตั้ง Custom Indicators สำหรับ MT4

ใช้ MT4 ให้เต็มศักยภาพ

ด้วยความเข้ากันได้ของ MT4 และภาษาโปรแกรม MQL ทำให้สามารถตั้งโปรแกรมและติดตั้งส่วนขยายต่างๆบนแพลตฟอร์มการเทรดนี้ ไม่ว่าคุณจะเชียวชาญใน MQL หรือไม่ Axiory ก็มีส่วนขยายสำเร็จรูปให้คุณเลือกมากมายซึ่งสามารถปรับปรุงประสบการณ์การเทรดของคุณได้

เทรดได้เร็วขึ้นด้วยการเทรดโดยอัตโนมัติในบางแง่มุมด้วย EAs หรือรับข้อมูลทีดีขึ้นด้วยอินดิเคเตอร์ที่หลากหลายที่สามารถเพิ่มเข้าไปใน MT4

## **Custom Indicators**

- 1. ดาวน์โหลดไฟล์ custom indicator
- 2. เริ่ม MetaTrader 4 เพื่อติดตั้ง และคลิก "Open Data Folder" จากเมนู [File]
- 3. เปิดโฟลเดอร์ [MQL4] ของโฟลเดอร์ข้อมูลแล้วเปิด [Indicators] ในโฟลเดอร์
- 4. วางไฟล์ custom indicator ที่ดาวน์โหลดมาลงในโฟลเดอร์ [indicator]
- เริ่มต้น MetaTrader 4 และชื่อ custom indicator ที่คุณคัดลอกไว้ก่อนหน้านี้จะแสดงใน [Border Analysis Tool] ในหน้าต่างนาวิเกเตอร์ หากคุณปล่อยชื่อ custom indicator ลงในหน้าต่างแผนภูมิหน้าจอ การตั้งค่า custom indicator จะปรากฏขึ้น
- 6. หน้าจอการตั้งค่าสำหรับ custom indicator จะปรากฏขึ้น หากไม่มีการเปลี่ยนแปลง การตั้งค่าคลิก [OK]
- 7. ตรวจสอบให้แน่ใจว่ามีการแสดงฟังก์ชั้นของ custom indicator